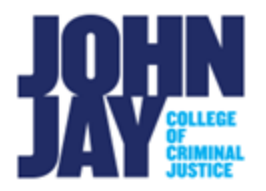

## Export Course from Blackboard and Import to Brightspace

| Export Settings in Blackboard | 1 |
|-------------------------------|---|
| Download Export File Offline  | 2 |
| Import into Brightspace       | 3 |

The **Export course** feature creates a ZIP file of your course content that you can import to into Brightspace or download offline for later use.

## Export Settings in Blackboard

- In Blackboard, access the course you would like to export. In the course, navigate to the Course Management panel in the lower left > Select Control Panel > Packages and Utilities > Export/Archive Course
- 2. On the Export/Archive Course page, select Export Package

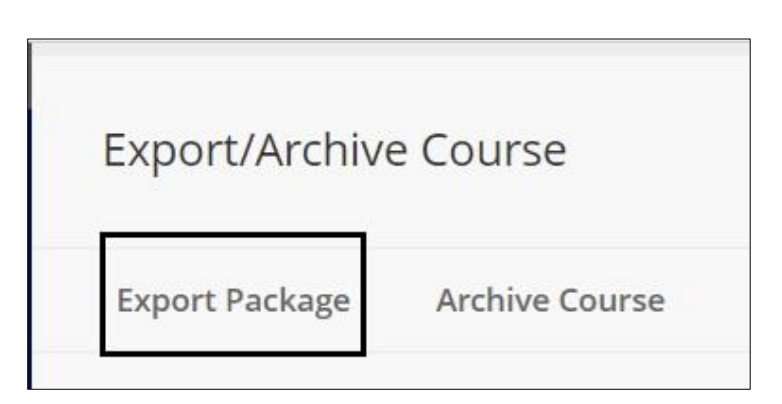

3. Under **File Attachments**, keep all default selections. No changes need to be made

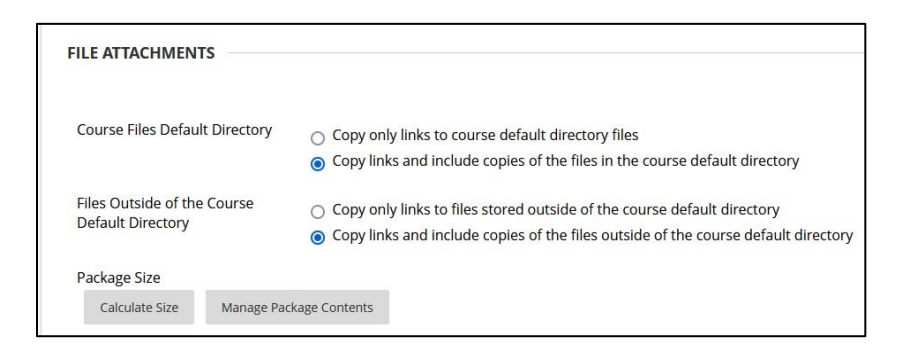

4. In the Select **Course Materials** section, choose **Select All** to export all course materials.

*Note:* If you have used Starter Posts in Blackboard for Discussions, those Starter posts will NOT migrate over to Brightspace. Starter Posts refer to an instructor creating their own thread WITHIN a forum to start the conversation. Most instructors use the Description box to post questions. Questions posted in the Description box WILL import over into Brightspace.

5. Select Submit to create export file

## **Download Export File Offline**

Once the Export file has been created it will be listed under File Name.

1. Select the **blue file name** to download the zip file

| PACKAGES CREATED MANUALLY                                                         |                 |
|-----------------------------------------------------------------------------------|-----------------|
|                                                                                   |                 |
| (i) The packages will be available for 30 days before they are automatically dele | eted.           |
| FILE NAME                                                                         | DATE CREATED    |
| ExportFile_JJC01_HIS_250_TEST_DEV_20240213083650.zip                              | 2/13/24 8:36 PM |
|                                                                                   |                 |

Export Blackboard Course - Import into Brightspace

## Import into Brightspace

1. Sign into Brightspace at <u>brightspace.cuny.edu</u>

*Note:* Use your CUNYLogin (<u>firstname.lastname@login.cuny.edu</u>) to sign into Brightspace. This is the same username and password for Blackboard.

2. Under the My Courses widget, select the course that you want to import file to

| Welcome Fac | culty!                             |
|-------------|------------------------------------|
| My Courses  | Faculty John Jay<br>Example Course |

3. In the course, select **Course Admin** on the Nav Bar in the upper left

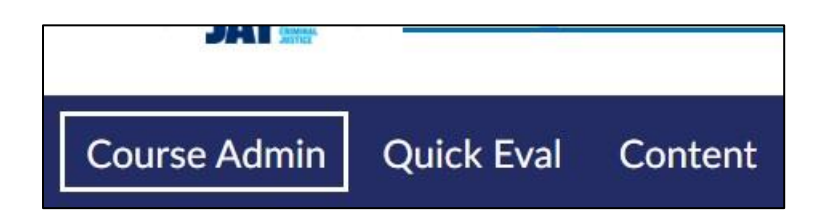

4. On the **Course Admin** page, under **Category > Site Resources** > select **Import/Export and Copy Components** 

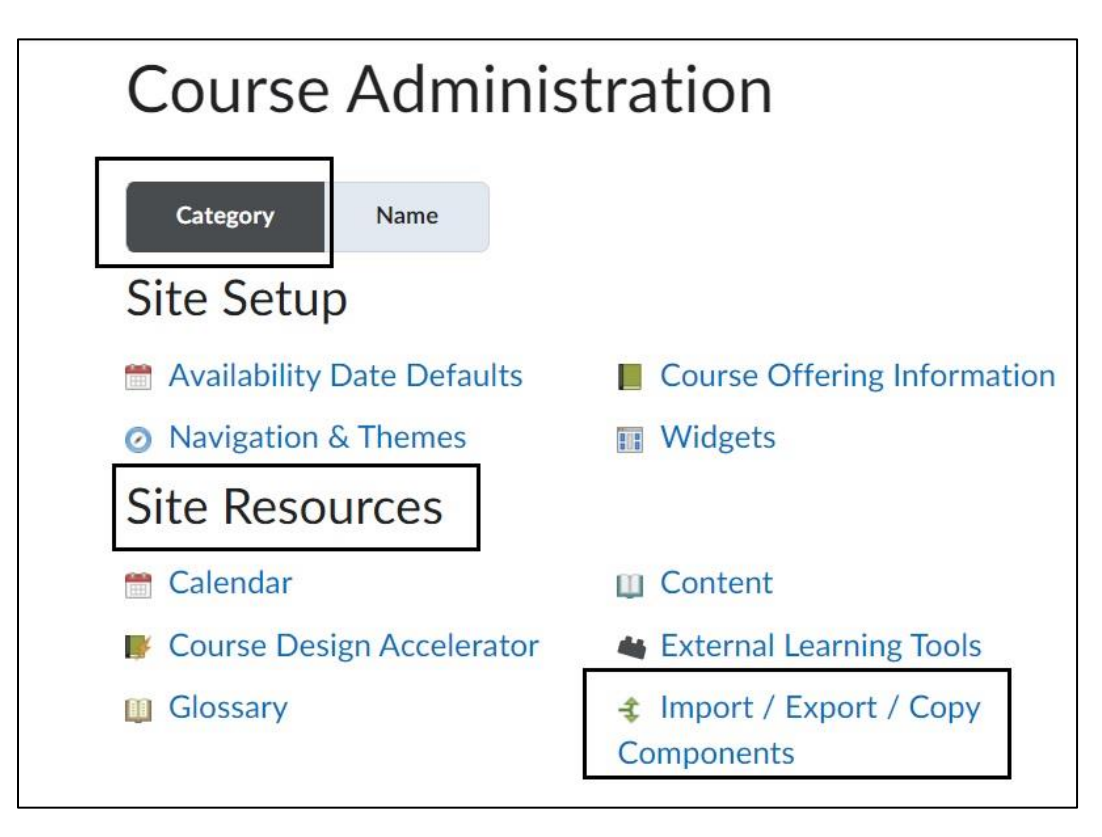

5. On the **Import/Export/Copy Components** page, scroll to the bottom of the page and select **Import Components > Select Start** to begin importing file

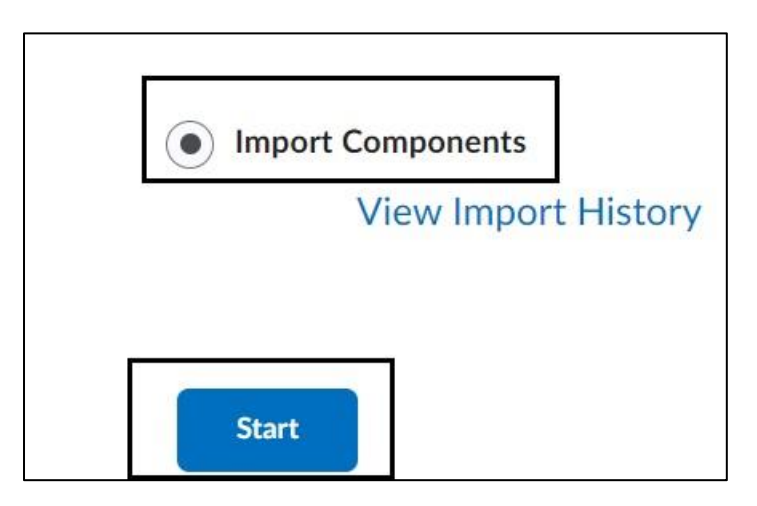

Export Blackboard Course – Import into Brightspace

6. On the **Import Course Package** pop up box, select the **Upload button** to select the previously exported file. Once the file is listed, select **Import All Components** button to begin import

| Impo | ort Course Pac                | :kage          |                  |                        |                                         |                               |     |
|------|-------------------------------|----------------|------------------|------------------------|-----------------------------------------|-------------------------------|-----|
|      | to browse to<br>format. To ac | your file. The | file s<br>conter | hould be ant (.doc, .p | a .zip or ano<br>ptjpg, etc.            | ther archive<br>), add a modu | ıle |
|      | in Content a                  | nd place your  | file th          | nere.                  | , ,, ,, ,, ,, ,, ,, ,, ,, ,, ,, ,, ,, , |                               |     |
|      | n Upload                      |                |                  |                        |                                         |                               |     |
|      | You can uplo                  | ad files up to | a max            | kimum of 2             | 2 GB.                                   |                               |     |

| Import Course Package<br>Select File<br>You are about to import a course from a file.          |  |
|------------------------------------------------------------------------------------------------|--|
| You can upload files up to a maximum of 2 GB. ExportFile_JJC01_CRJ_748_401 (166.41 MB) X       |  |
| What is a course package? ><br>What is supported? ><br>Can I import only parts of my course? > |  |
| Import All Components Advanced Options Cancel                                                  |  |

*Note:* Depending on the size of the file, it could take several minutes to import materials.

Export Blackboard Course – Import into Brightspace

7. Once the import is finished, you will see a "Your course package was successfully imported!" message.

| Your cou          | rse package      | e was suc     | cessfull     | y imported         |
|-------------------|------------------|---------------|--------------|--------------------|
| Check out the go. | contents of your | course and ma | ake sure eve | rything is good to |
| View Processi     | ng Logs          |               |              |                    |

8. Select **View Content** to be brought into your course and review your materials. It is important to review imported materials as not all files or tools may transfer.

Please visit the John Jay LMS User Guides and Tutorials page for more information.

For assistance, please email DOES LMS Support at <a href="mailto:blackboard@jjay.cuny.edu">blackboard@jjay.cuny.edu</a>